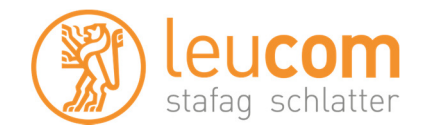

## DVB-C Sendersuchlauf mit Philips TV

Beispiel anhand Philips 32PFL8404H/12, andere Geräte gleich oder ähnlich.

## Wichtig:

Setzen Sie im Menü "AUTOM. EINSTELLUNG" > "SENDER ERNEUT EINSTELLEN" > "EINSTELLUNGEN" die Option "FREQUENZSUCHE" auf "Vollständige Suche", bevor Sie die Sender einstellen.

Gehen Sie für den Suchlauf wie folgt vor:

- 1. Drücken Sie auf der Fernbedienung die Taste Home.
- 2. Wählen Sie mit der Pfeiltaste Konfiguration und bestätigen Sie Ihre Auswahl mit OK.
- 3. Wählen Sie mit der Pfeiltaste nach unten "Einstellung" und bestätigen Sie mit OK.
- 4. Wählen Sie mit der Pfeiltaste nach unten "Einstellung der Sender" und bestätigen Sie mit OK.
- 5. Wählen Sie "Autom. Einstellung" mit OK aus. Bestätigen Sie den Start mit OK.
- 6. Wählen Sie nun "Sender erneut installieren" mit OK.
- 7. Wählen Sie als Land "Schweiz", bei älterer Software\* des Gerätes Finnland. Bestätigen mit OK.
- 8. Wählen Sie "Kabel" und bestätigen mit OK.
- 9. Drücken Sie die Pfeiltaste nach rechts und wählen Sie "Einstellungen" mit OK.
- 10. Wählen Sie "Frequenzsuche", drücken Sie den Pfeil nach rechts und wählen dann "Vollständige Suche" aus.
- 11. Stellen Sie die Option "Analoge Sender" auf "Aus".
- 12. Gehen Sie auf "Fertig" und beenden das Menu mit OK.
- 13. Wählen Sie nun "Starten" und starten den Suchlauf mit der OK Taste.

Die Vorgehensweise zum Umsortieren entnehmen Sie bitte dem Handbuch Ihres Gerätes. Die HD Versionen müssen wir verschlüsseln und benötigen ein Conax Modul und eine Smartcard zum Empfang.

Neuere Philips Geräte fragen eventuell nach einem Anbieter. Wählen Sie in diesem Fall "UPC/Cablecom" oder "Andere" aus und benützen sie folgende Werte: Frequenz: 458.000 MHz Netzwerk-ID: 200

\*Aktuelle Firmware finden Sie auf der Philips Homepage: http://www.philips.ch Beachten Sie, dass wir auf Fremdgeräte keinen weitergehenden Support leisten können. Bitte wenden Sie sich bei weiteren Fragen oder Problemen an den zuständigen Händler.